## FTP アップロード手順書

## FFFTP を利用する場合

1. 設定方法

FFFTP を起動して、「接続」>「新規ホスト」を押下します。 通知書に記載された情報で設定します。

- ① FTP サーバ
- ② FTP アカウント
- ③ パスワード

| ホストの設定                                                                 |                     |              |                 | × |
|------------------------------------------------------------------------|---------------------|--------------|-----------------|---|
| 高度<br>基本                                                               | 拡張                  | 暗号化<br>文字コード | 特殊機能<br>ダイアルアップ |   |
| ホストの設定名(工) ホスト名(アドレス)(N)                                               |                     |              |                 |   |
| ユーザー名( <u>U</u> ) パスワード/パスフレーズ( <u>P</u> )<br>② ③ □ an <u>o</u> nymous |                     |              |                 |   |
| ローカルの初期フォルダ(L)                                                         |                     |              |                 |   |
| ホストの初期フォ                                                               | ルダ <mark>(R)</mark> |              | 現在のフォルダ         |   |
| □ 最後にアクセスしたフォルダを次回の初期フォルダとする(E)                                        |                     |              |                 |   |
|                                                                        |                     |              |                 |   |
|                                                                        | OK                  | キャンセ         | ル ヘルプ           |   |

2. web コンテンツのアップロード

/public\_html ヘデータを格納することで web 閲覧が可能になります。

## WinSCP を利用する場合

1. 設定方法

WinSCP を起動して、「新しいサイト」から転送プロトコルを FTP へ変更します。 通知書に記載された情報で設定します。

- ① FTP サーバ
- ② FTP アカウント
- ③ パスワード

| 🔁 ログイン                                       | ×                                                                                                    |
|----------------------------------------------|----------------------------------------------------------------------------------------------------|
| ■ 新しいサイト                                     | セッション<br>転送ブロトコル(E) 暗号化(E)<br>FTP 暗号化なし ✓<br>ホスト名(H) ポート番号(R)<br>① 21<br>2 - ザ名(L) パスワード(P)<br>② ③<br>□ 医名ログイン(N)<br>【保存(S) ▼ 設定(D) ▼ |
| ツール(I) ▼ 管理(M) ▼<br>▽最後のセッションを閉じた後の起動時にログインを | ■ 10/1> ■ 閉じる へルブ仕)<br>表示(S)                                                                                                    |

## 2. web コンテンツのアップロード

/public\_html ヘデータを格納することで web 閲覧が可能になります。